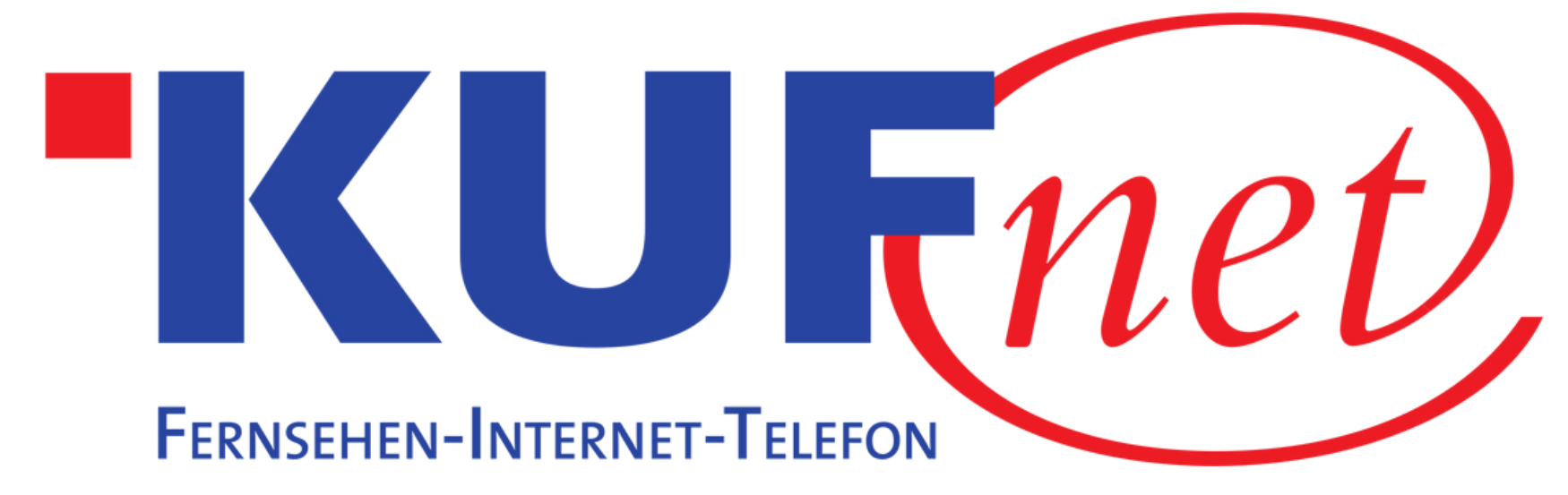

# Sendersuchlauf Metz

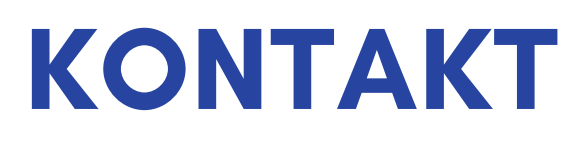

05372 6930 351 info@kufnet.at

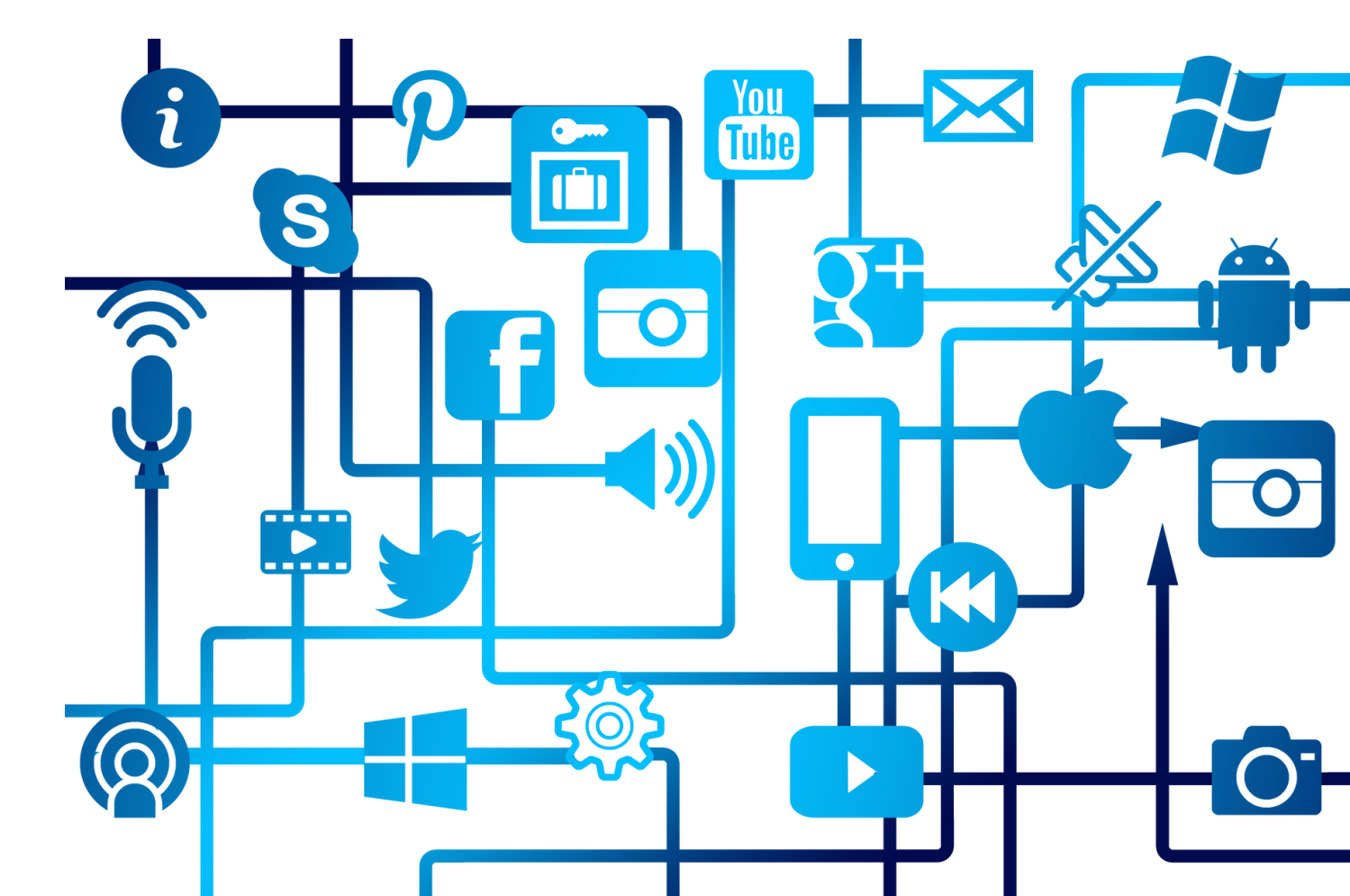

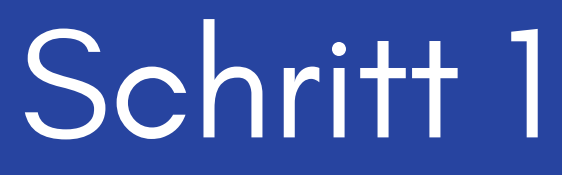

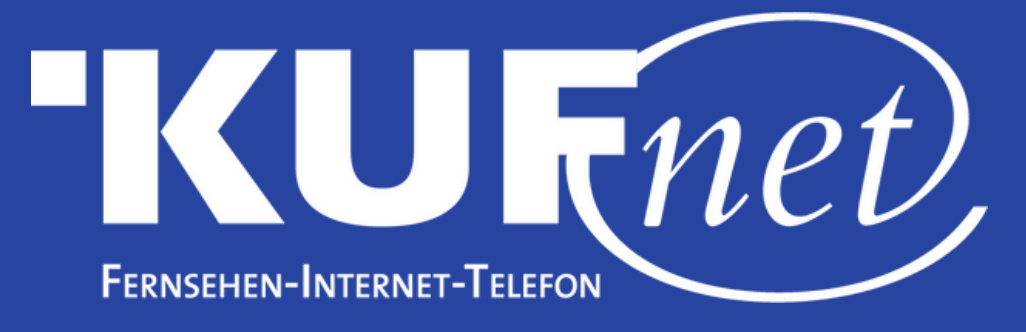

Drücken Sie die Taste "MENU" auf Ihrer Fernbedienung. Wählen Sie "Einstellungen" und dann "Menü".

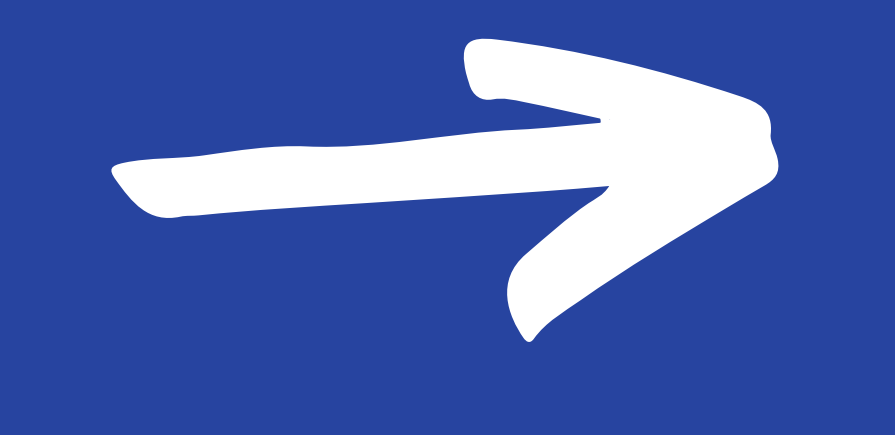

|                          | Funktionsübersicht        |                          | 22.11.2017<br>12:32<br>ANLEITUNG |          |  |  |
|--------------------------|---------------------------|--------------------------|----------------------------------|----------|--|--|
| Inhalte                  | TV                        | PVR Archiv               | Radio                            | Portal   |  |  |
|                          | Videos                    | Fotos                    | <b>J</b><br>Musik                |          |  |  |
| Externe<br>Signalquellen | HDMI                      | USB                      | Analog                           | Netzwerk |  |  |
| Dienste                  | [ <b>i</b> ]<br>Anleitung | <b>€</b><br>USB abmelden | Dateimanager                     |          |  |  |
| Einstellungen            | Autom. Ein/Aus            | <b>Kindersicherung</b>   | Menü                             |          |  |  |
| Metz                     |                           |                          |                                  |          |  |  |

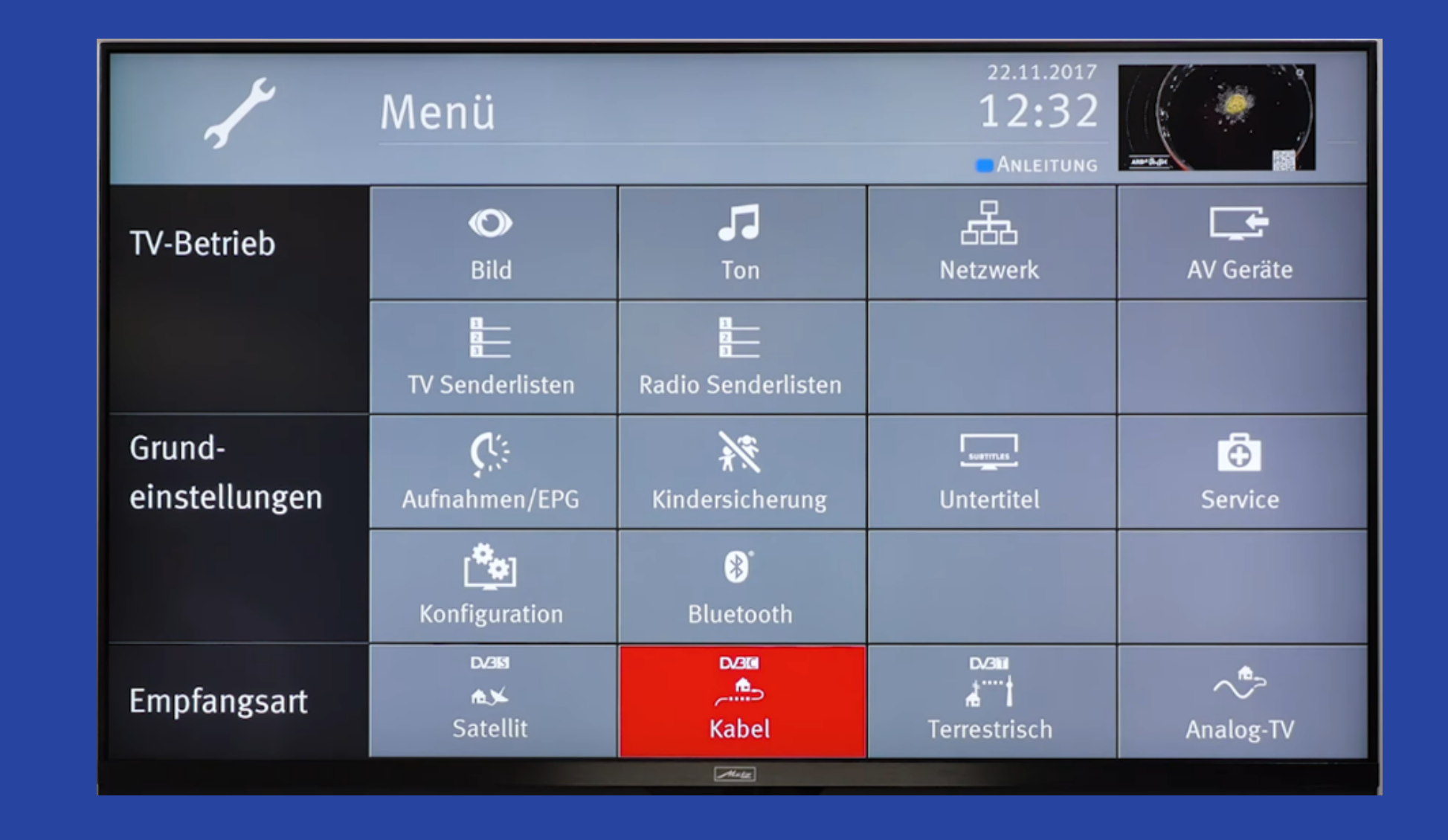

# Schritt 2

#### Wählen Sie unter "Empfangsart" die Option "Kabel" aus.

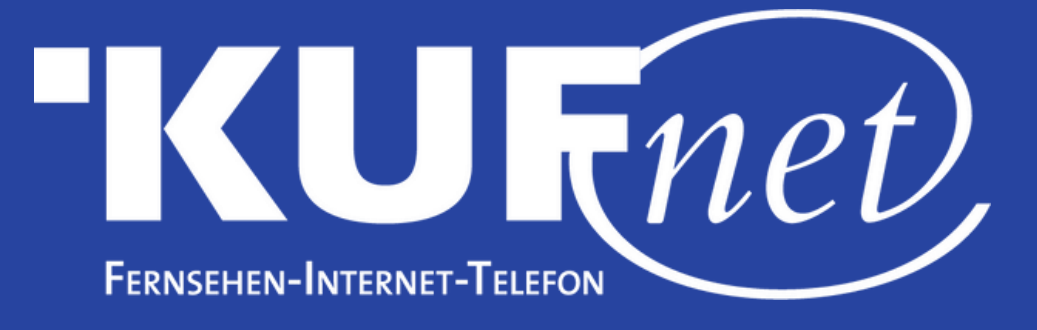

### Schritt 3

#### Wählen Sie nun "Automatische Suche".

| ⊾<br>Kabel | ★★ ★ Experte<br>■Bedienumfang | 22.11.2017<br>12:32<br>Anleitung |           |
|------------|-------------------------------|----------------------------------|-----------|
| DVB-C      | Automatische Suche            | Methode                          | Feinsuche |
|            | Manuelle Suche                | Sortierung                       | Standard  |
|            | Allgem. Einstellungen         | Sendersuche start                | en        |
|            |                               |                                  |           |
|            |                               |                                  |           |
|            |                               |                                  |           |
|            |                               |                                  |           |
|            |                               |                                  |           |
| TURÜCK     |                               |                                  |           |

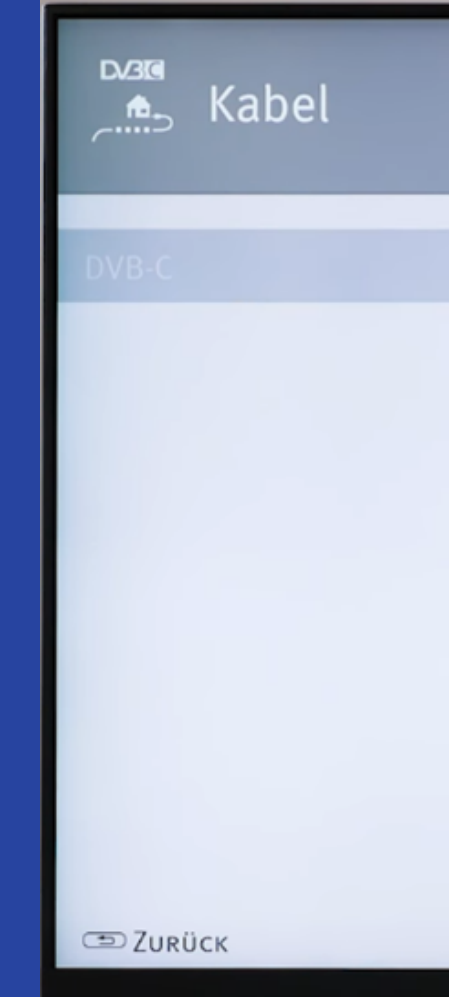

# Schritt 4

#### Wählen Sie unter "Methode" die Option "Kanalsuche" aus.

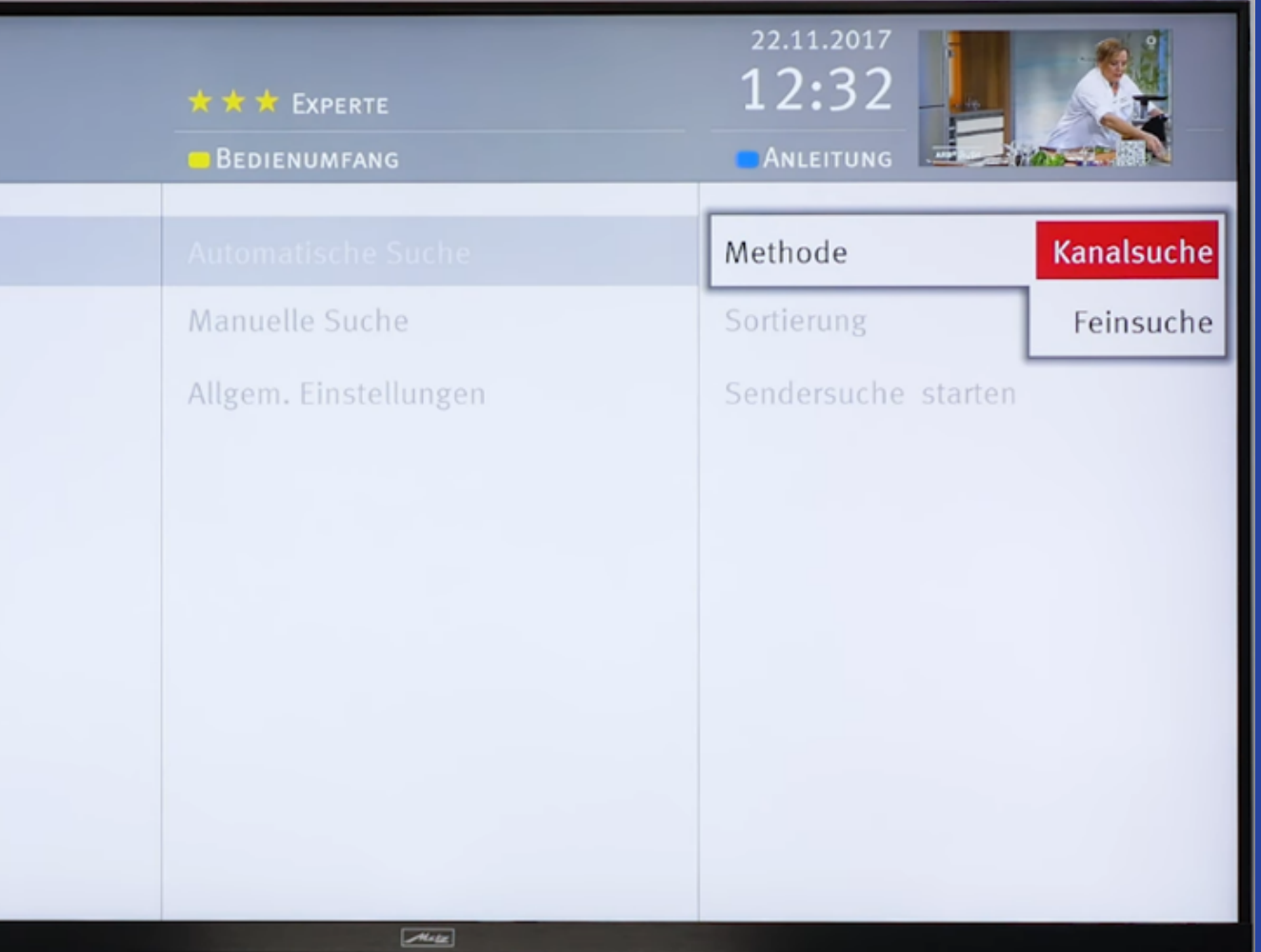

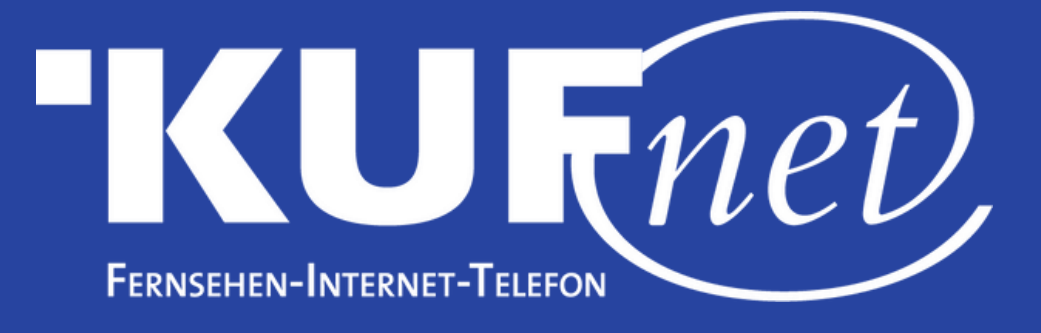

## Schritt 5

Behalten Sie die Standardeinstellungen und Wählen Sie "Sendersuche Starten".

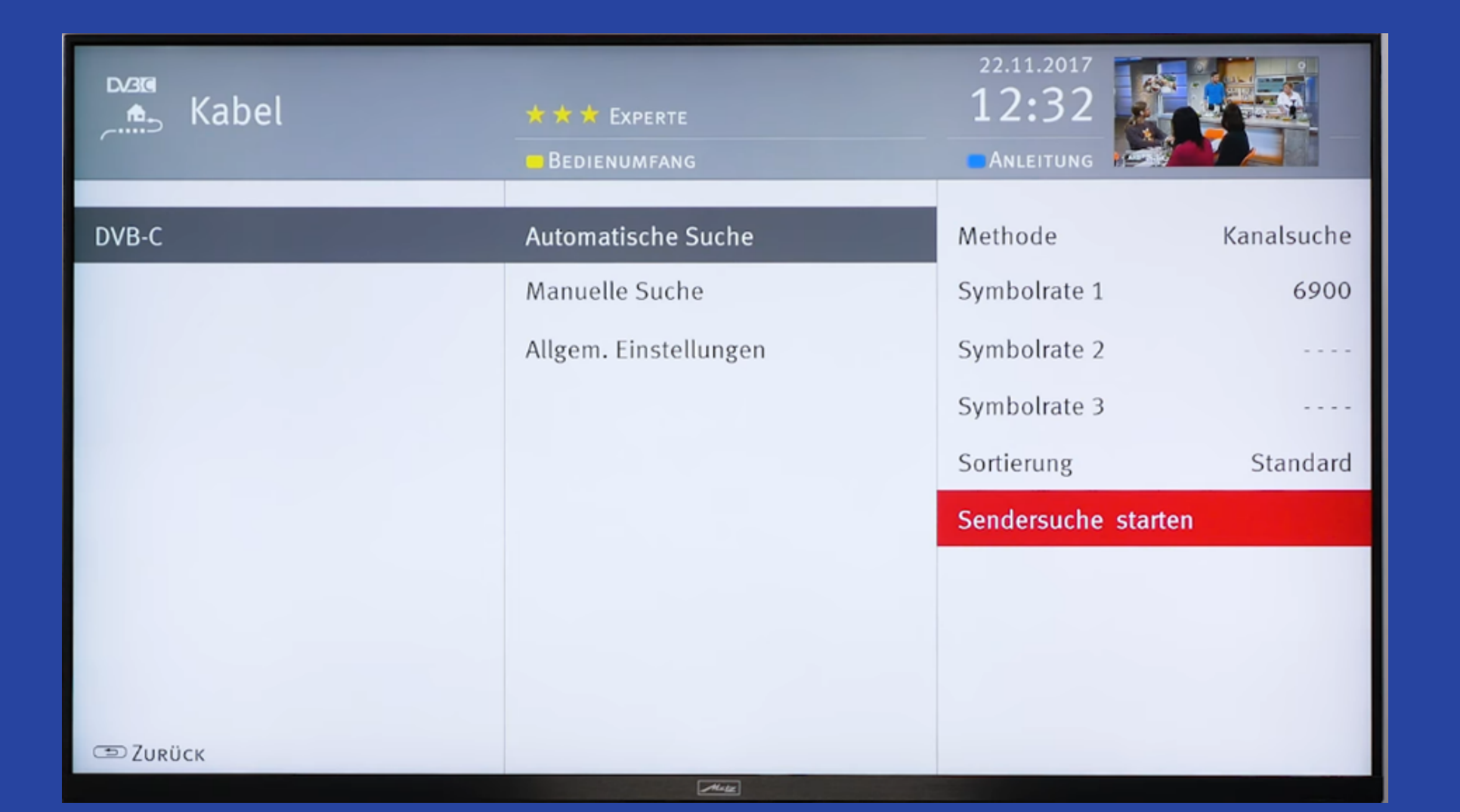

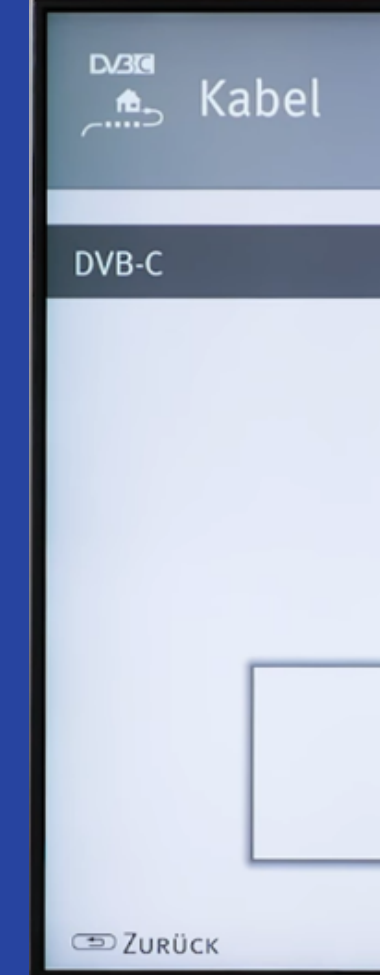

## Schritt 6 Wählen Sie "Frei empfangbare Programme".

|                                                       | ★★ ★ Experte          | <sup>22.11.2017</sup><br>12:32 |            |  |  |
|-------------------------------------------------------|-----------------------|--------------------------------|------------|--|--|
|                                                       | BEDIENUMFANG          | ANLEITUNG                      |            |  |  |
|                                                       | Automatische Suche    | Methode                        | Kanalsuche |  |  |
|                                                       | Manuelle Suche        | Symbolrate 1                   | 6900       |  |  |
|                                                       | Allgem. Einstellungen | Symbolrate 2                   |            |  |  |
|                                                       |                       | Symbolrate 3                   |            |  |  |
|                                                       |                       | Sortierung                     | Standard   |  |  |
|                                                       |                       | Sendersuche st                 | arten      |  |  |
| Die Programmsuche soll erfolgen für:                  |                       |                                |            |  |  |
| Alle Freiempfangbare Abbrechen<br>Programme Programme |                       |                                |            |  |  |
|                                                       |                       |                                |            |  |  |
|                                                       | Mile                  |                                |            |  |  |